Tramite de transferencia o renovación del dominio con Pago

| Confirmación de Transferencia de dominios                         | × |
|-------------------------------------------------------------------|---|
| Datos del Usuario                                                 |   |
| Nombre: titular del dominio                                       |   |
| Tipo y número de documento: DNI 22222222                          |   |
| Dominios a transferir                                             |   |
| • security.com.ar -                                               | 1 |
| 10 V (1 de 1) >> >>                                               |   |
| Se obtuvieron 1 Registro/s.                                       |   |
| Acepto losTérminos y Condiciones Cancelar Confirmar Transferencia |   |

Revisar en la sección "Mis Trámites" tanto para una transferencia o renovación que exista el mismo como proceso de tramitación para NIC.ar

| Mis trámi   | tes                                    |           |          |          |                        |              |   |            |   |
|-------------|----------------------------------------|-----------|----------|----------|------------------------|--------------|---|------------|---|
| 🕒 Descargar | PDF 🖹 Descargar EXCEL                  |           |          |          |                        |              |   |            |   |
| \$          | Trámite                                | ≎Inicio < | ≎ Fin    | €stado ≎ | Dominio                |              |   |            |   |
| 6568699     | Publicación y Transferencia de Dominio | 19/03/14  | 26/03/14 | Abierto  | security.com.ar        | DNI 22222222 | 0 | <b>F →</b> | ٥ |
| 6386677     | Baia de dominio                        | 13/03/14  | 13/03/14 | Cerrado  | nosofrasprimero com ar |              | 6 | -          | 8 |

Una vez verificado que exista "el trámite" ir al carro de solicitudes y presionar CONTINUAR Si esta todo correcto.

|                                   | ntina <del>▼</del> ¿Necesitás a | ayuda? – En | iterate 🕶                           | Bienvenido/a    | 8 🖴 A (        | • <b>1</b> • • • |
|-----------------------------------|---------------------------------|-------------|-------------------------------------|-----------------|----------------|------------------|
|                                   |                                 |             |                                     |                 |                |                  |
|                                   |                                 |             |                                     |                 |                |                  |
|                                   |                                 |             |                                     |                 |                |                  |
|                                   |                                 |             |                                     | -               |                |                  |
| Inicio / Panel de Control / Carro | le Solicitudes / Carro de Soli  | citudes     | K                                   |                 |                |                  |
| Carro de                          | Carro de So                     | licitudes   |                                     |                 |                |                  |
| Solicitudes                       |                                 |             |                                     |                 |                |                  |
| Datos de Facturación              |                                 |             |                                     |                 |                | Eliminar         |
| Mis Comprobantes                  |                                 |             |                                     |                 |                |                  |
| Historial de Solicitudes          | ✓                               | ≎Zona ≎     | Acción                              | ≎Periodo ≎ Pr   | ecio 🗘 Observa | ciones/Avisos    |
|                                   | security                        | .com.ar I   | Publicación y Transferencia de Domi | nio 1 año ARS   | 160.00         | 0                |
| Tu Carro de                       |                                 |             | 10 🔻 💷                              | (1 de 1) 🔛 🔤    |                |                  |
| Solicitudes<br>expira en          |                                 |             | Se obtuvieron                       | 1 Registro/s.   |                |                  |
| 00:00:19:55                       |                                 |             |                                     | Vaciar Carro de | e Solicitudes  | Continuar        |

Se recomienda seleccionar el medio de pago "Rapipago" para agilizar el trámite, volver a verificar todos los datos antes de PAGAR.

| Cominio ≎Zona ≎<br>security .com.ar | Acción                         | ≎Pe                  | ríodo 🌣 Precio 🗘 🕯 |                      |
|-------------------------------------|--------------------------------|----------------------|--------------------|----------------------|
| security .com.ar                    |                                |                      |                    | Observaciones/Avisos |
|                                     | Publicación y Transferencia de | Dominio 1            | año AR\$ 160.00    |                      |
|                                     | 10 🔻                           | 1 de 1)              |                    |                      |
|                                     | Se ob                          | otuvieron Registro/s | 3.                 |                      |
| Datos de Facturación                |                                |                      |                    |                      |
| Nombre / Razón Social               | Tipo Doc.                      | Número Doc.          | Tratamiento IVA    | Tipo de factura      |
| titular del dominio                 | DNI                            | 22122222             | Consumidor Final   | Factura B            |
| Pago                                |                                |                      |                    |                      |
| Monto a abonar (\$AR)               | 160.00                         |                      |                    |                      |
| Nuevo Precio (Si tenés<br>uno)      |                                |                      |                    |                      |
| Total a abonar (\$AR)               | 160.00                         | $\downarrow$         |                    |                      |
| Medio de pago                       |                                | •                    |                    |                      |
|                                     |                                |                      |                    |                      |
|                                     | 8825235                        | 16                   |                    |                      |

Volver Pagar

Presionando el botón "PAGAR" nos lleva a la confirmación y luego al presionar "DESCARGAR" se genera un PDF llamado "pago.pdf" con el código de barras correspondiente para que se realice el mismo.

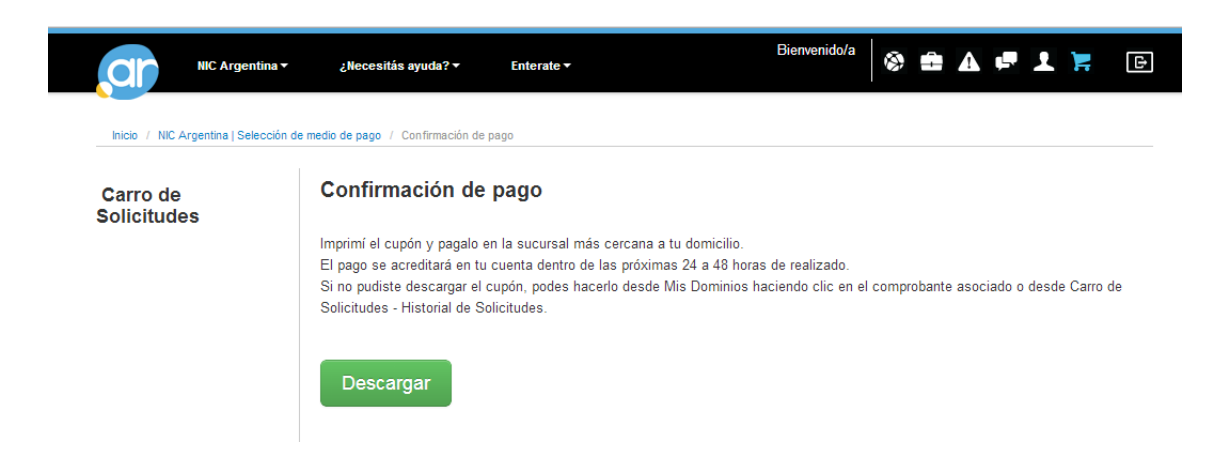